# INSTRUÇÕES PARA CADASTRO DE DADOS BANCÁRIOS DOS BOLSISTAS POR MEIO DO APLICATIVO BOLSISTA CAPES

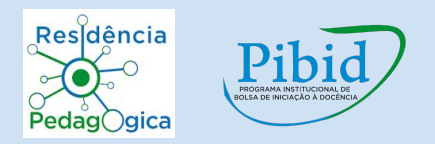

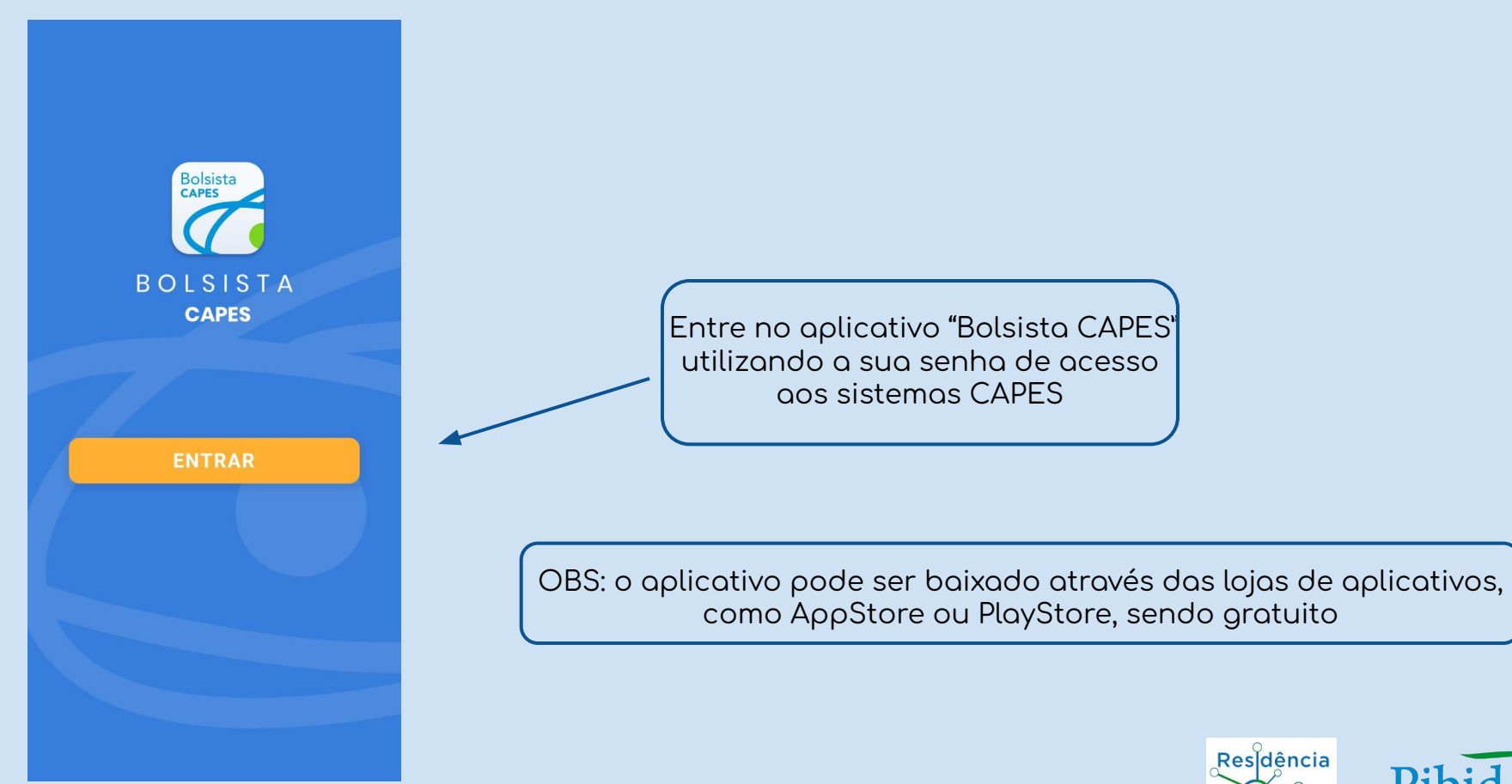

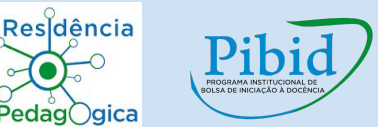

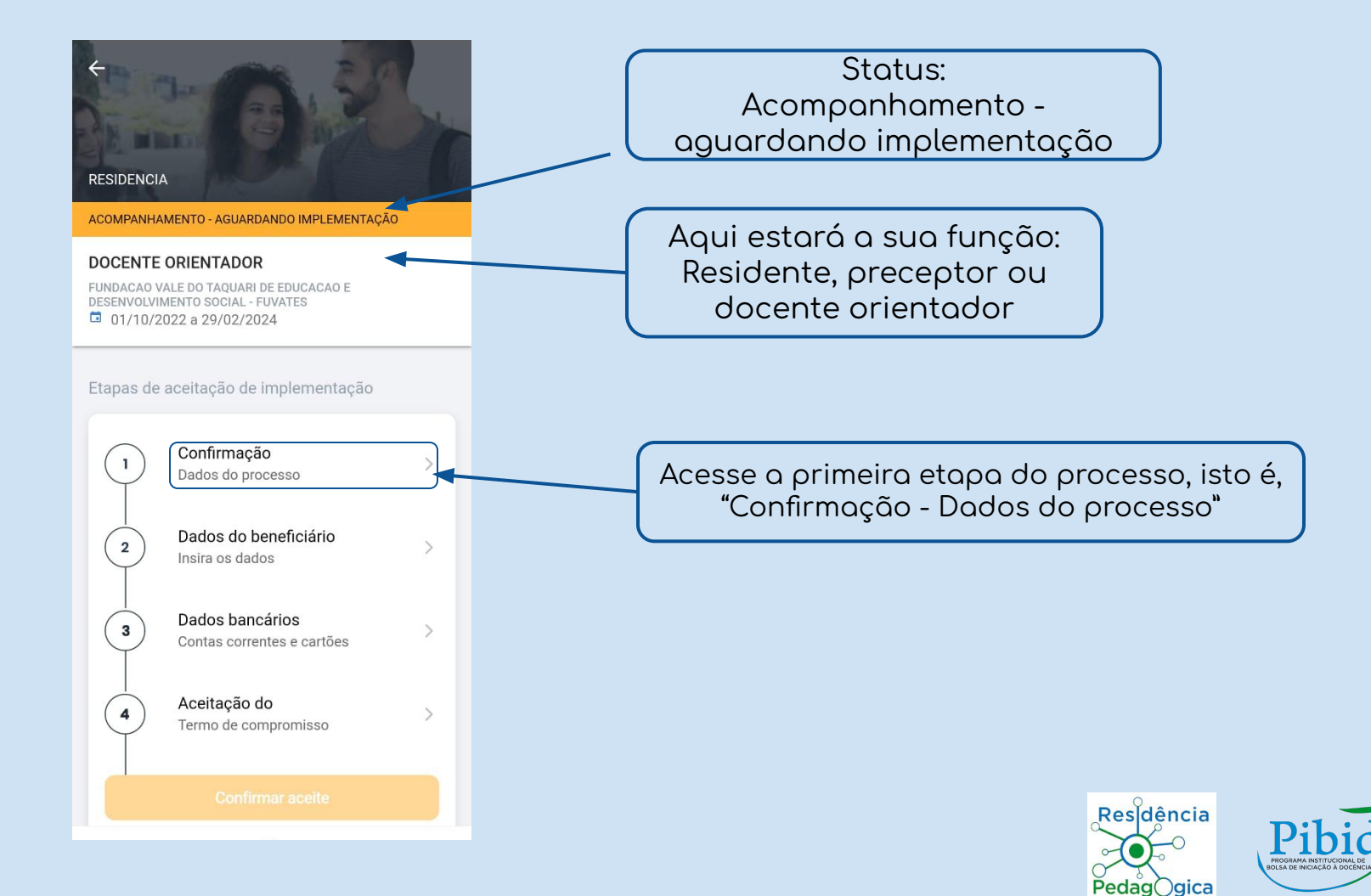

Número do processo

#### IES de estudo

FUNDACAO VALE DO TAQUARI DE EDUCACAO E DESENVOLVIMENTO SOCIAL -FUVATES

Programa CAPES

RESIDENCIA

Modalidade DOCENTE ORIENTADOR

Edital RESIDÊNCIA PEDAGÓGICA 24/2022

Vigência do benefício 01/10/2022 a 29/02/2024 A data de início aparece como outubro, mas a Capes irá efetuar o também o pagamento referente a setembro para as Instituições que iniciaram em setembro

> Confirme seus dados clicando em "prosseguir"

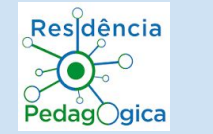

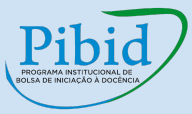

PROSSEGUIR

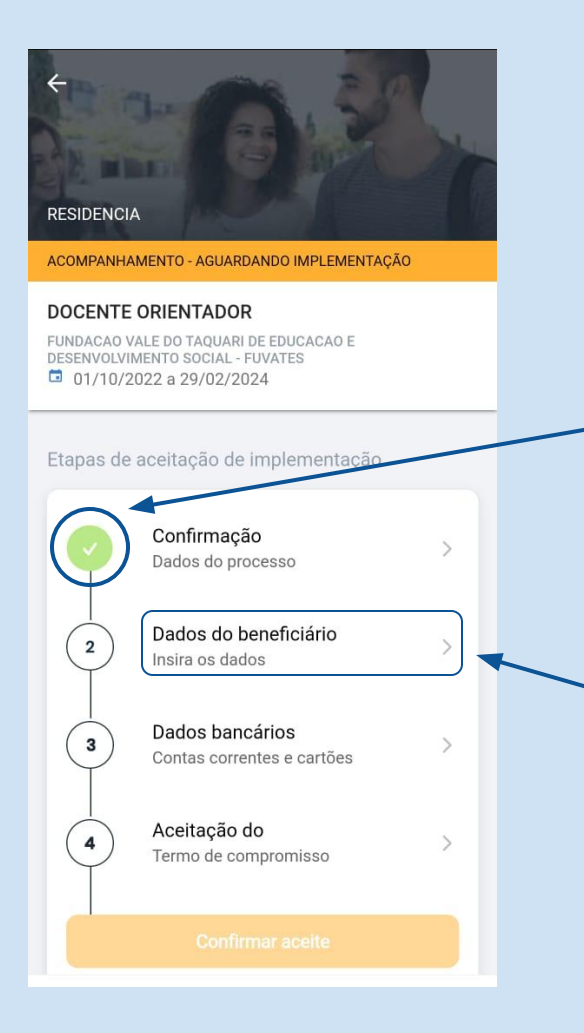

Com a confirmação dos seus dados, o ícone referente a este item passará a ser verde

Em seguida, acesse a próxima etapa do processo, isto é, "Dados do beneficiário -Insira os dados", clicando novamente na seta ao lado

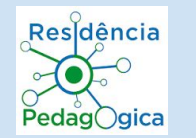

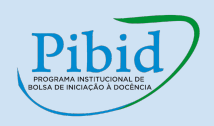

# Cados do beneficiário Dados pessoais Documentos de identificação Dados de endereço nacional

PROSSEGUIR

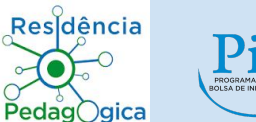

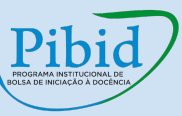

| ← Dados pessoais                                                                                                    |   |
|----------------------------------------------------------------------------------------------------|---|
| Nome                                                                                                    |   |
| Sexo<br>Feminino                                                                                                    |   |
| Estado civil<br>Casada                                                                                                    | > |
| País de nascimento<br><b>Brasil</b>                                                                                                    | > |
| Nacionalidade<br>Brasil                                                                                                    | > |
| Naturalidade                                                                                                    | > |
| Data de nascimento                                                                                                    |   |
|                                                                                                    |   |
| PROSSEGUIR                                                                                                    | > |
| Sector Sector Se |   |

### Confirme seus dados clicando em "Prosseguir", ao final da tela

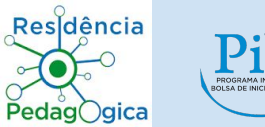

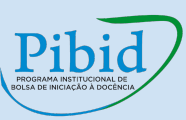

#### ← Dados do beneficiário

Voltando para a tela "Dados do beneficiário", clique agora em "Documentos de identificação"

Para reconhecer seu documento de identificação, clique em "Confirmar"

#### - Documentos

CPF

CONFIRMA

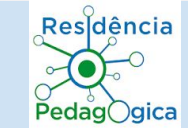

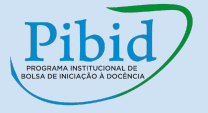

PROSSEGUI

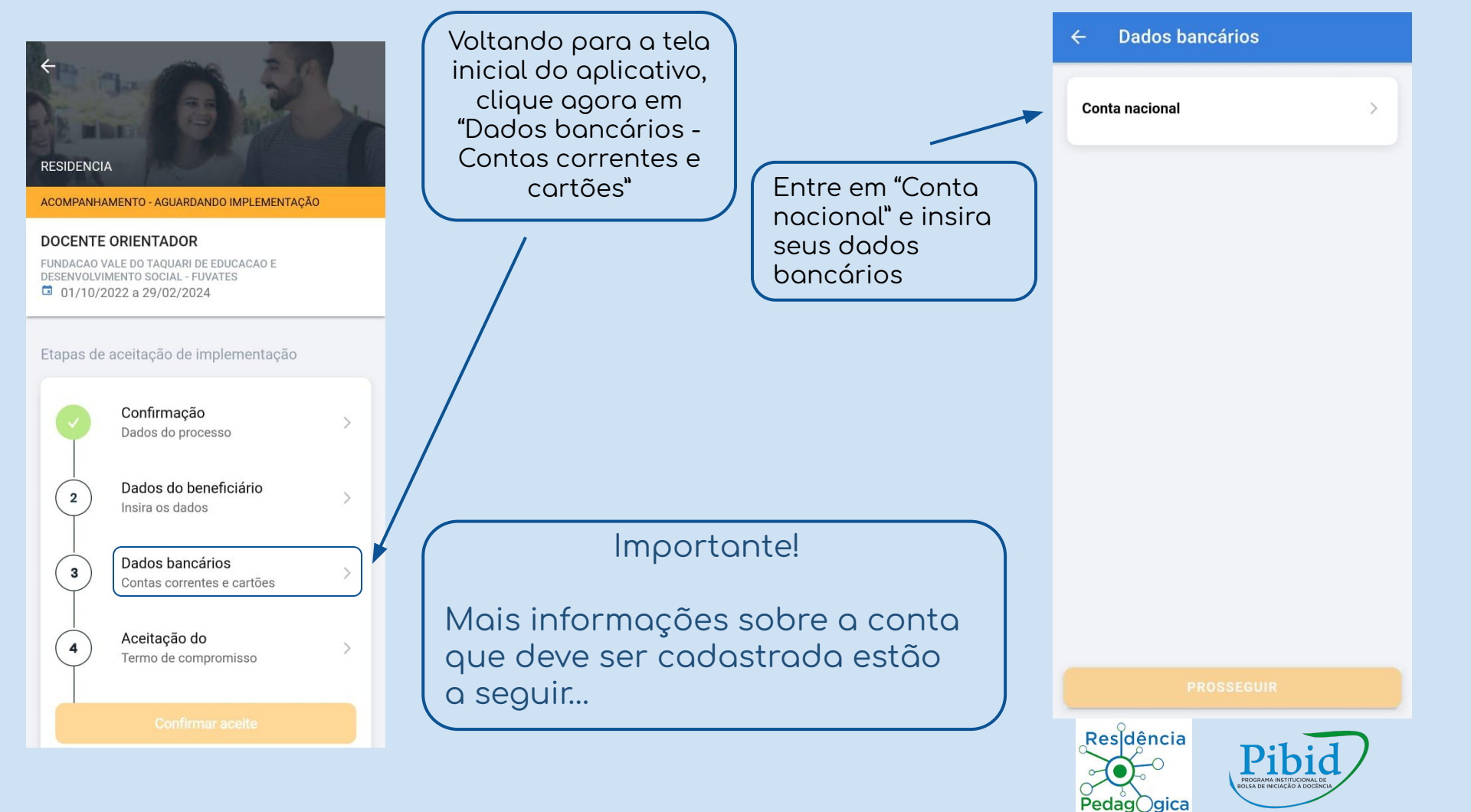

## A Capes informa que...

A conta deve ter obrigatoriamente as seguintes características:

- Ser conta corrente ou conta pagamento
- Estar ativa (sempre verificar junto ao banco)
- Ter como titular o beneficiário da bolsa
- Não ser conta salário
- Não ser poupança
- Importante! Antes de preencher o formulário, confirme o tipo da conta para evitar problemas no pagamento do benefício. Contas de Bancos Digitais podem ser do tipo Conta Pagamento ou do tipo Conta Corrente. Em caso de dúvidas, entre em contato com seu banco.

Para Conta Corrente, a quantidade de dígitos deve ser menor ou igual a 13, considerando nº conta + dígito verificador.

Já para Conta Pagamento, a quantidade de dígitos deve ser menor ou igual a 20, considerando nº conta + dígito verificador.

| Adicionar comprovante                 | × |
|---------------------------------------|---|
| Adicione um arquivo PDF ou uma imagem |   |
| + Selecionar arquivo                  |   |
|                                       |   |

Insira um comprovante da sua conta bancária clicando em "Selecionar arquivo", podendo ser um arquivo em PDF ou uma imagem de documentos como extrato ou folha de cheque ou a cópia da frente do seu cartão

> Após, clique em "Prosseguir" para continuar o processo

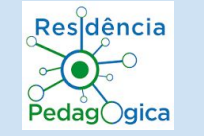

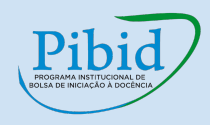

PROSSEGUIR

#### **E**SIDENCIA

ACOMPANHAMENTO - AGUARDANDO IMPLEMENTAÇÃO

#### DOCENTE ORIENTADOR

FUNDACAO VALE DO TAQUARI DE EDUCACAO E DESENVOLVIMENTO SOCIAL - FUVATES 01/10/2022 a 29/02/2024

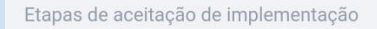

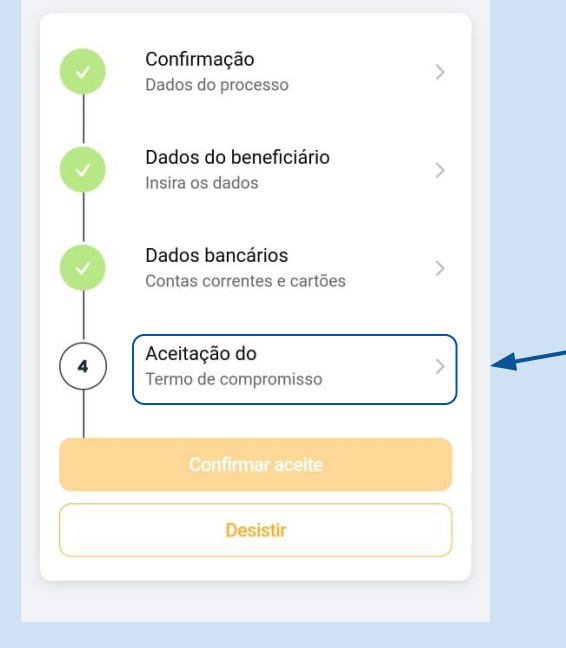

Voltando para a tela inicial, clique agora em "Aceitação do Termo de Compromisso" para efetivar a última etapa do processo

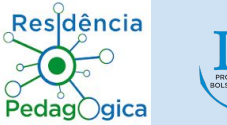

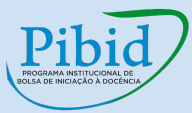

Programa de Residência Pedagógica

Termo de compromisso do Docente Orientador

Pelo presente Termo de Compromisso, , inscrito no CPF sob o nº , residente e domiciliado em

#### endereço

eletrônico , firma, por meio desse instrumento, compromisso com a Coordenação de Aperfeiçoamento de Pessoal de Nível Superior para o recebimento de bolsa na modalidade de docente orientador do(a) **UNIVATES - Pedagogia - 15330** no âmbito do Programa Residência Pedagógica, assumindo em caráter irrevogável os compromissos e obrigações que se seguem:

#### Cláusula primeira – Da Regulamentação

O bolsista declara que leu e tem ciência das

#### LI E ACEITO OS TERMOS

Após a leitura do Termo de Compromisso, clique em "Li e aceito os termos", ao final da tela

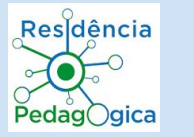

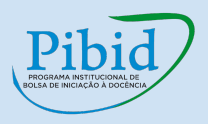

#### ← Aceitação do Termo de Compr...

Termo de compromisso Visualizar termo

Termo de responsabilidade

Declaro estar ciente do termo acima, bem como dos termos de minha concessão.

Informo que as informações prestadas são verdadeiras, assumindo inteira responsabilidade pelas mesmas. Já após a leitura do Termo de Responsabilidade, selecione as afirmativas de consentimento e, depois, em "Prosseguir" ao final da tela

Discordar dos dados

PROSSEGUIE

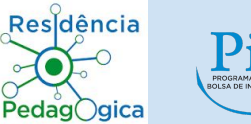

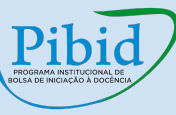

#### **E**SIDENCIA

ACOMPANHAMENTO - AGUARDANDO IMPLEMENTAÇÃO

#### DOCENTE ORIENTADOR

FUNDACAO VALE DO TAQUARI DE EDUCACAO E DESENVOLVIMENTO SOCIAL - FUVATES 01/10/2022 a 29/02/2024

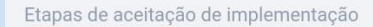

 Confirmação Dados do processo
Dados do beneficiário Insira os dados
Dados bancários Contas correntes e cartões
Aceitação do Termo de compromisso

Confirmar aceite

Desistir

Em seguida, novamente na tela inicial, clique em "Confirmar aceite", ao final da tela

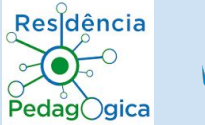

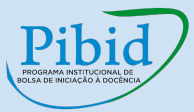

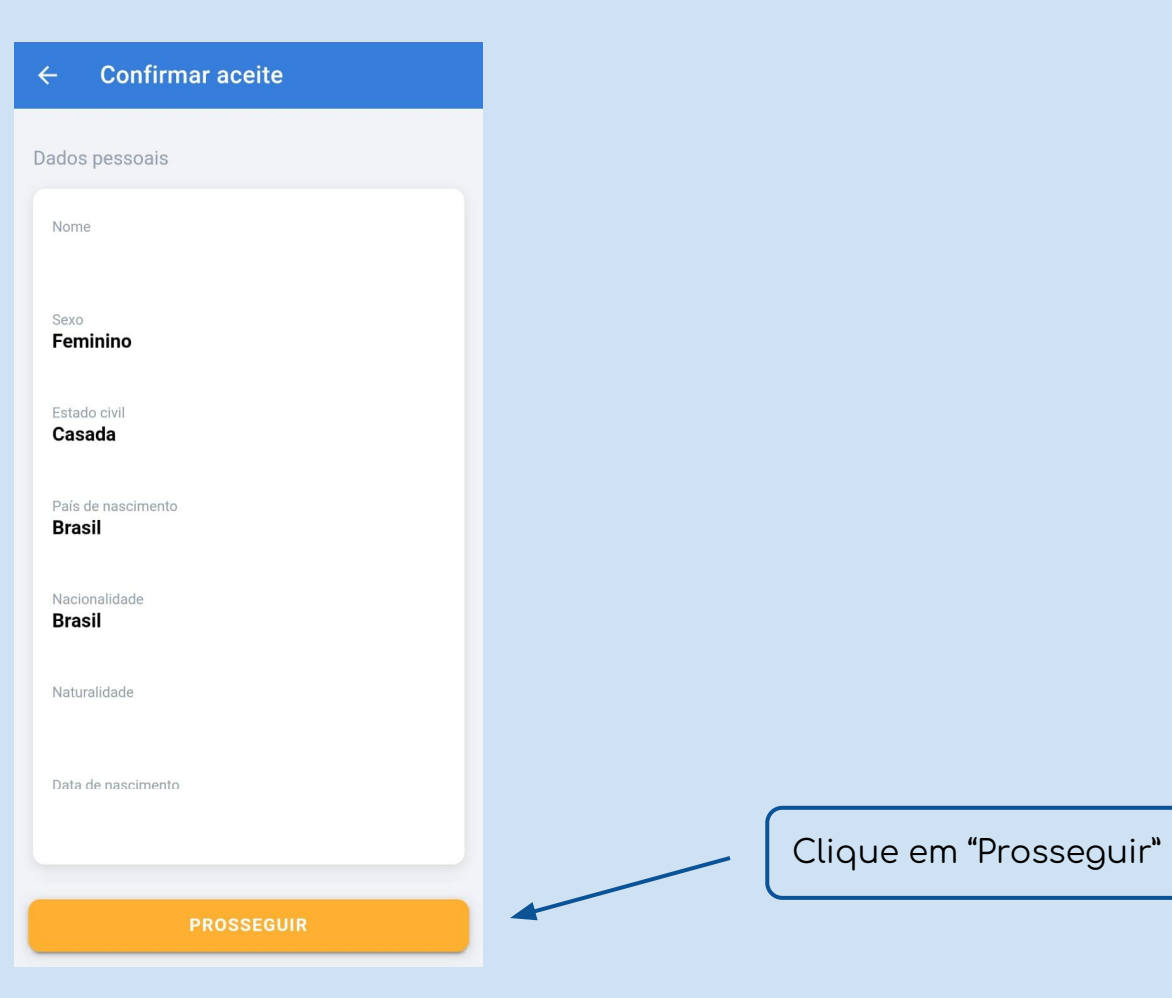

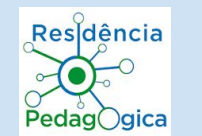

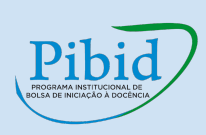

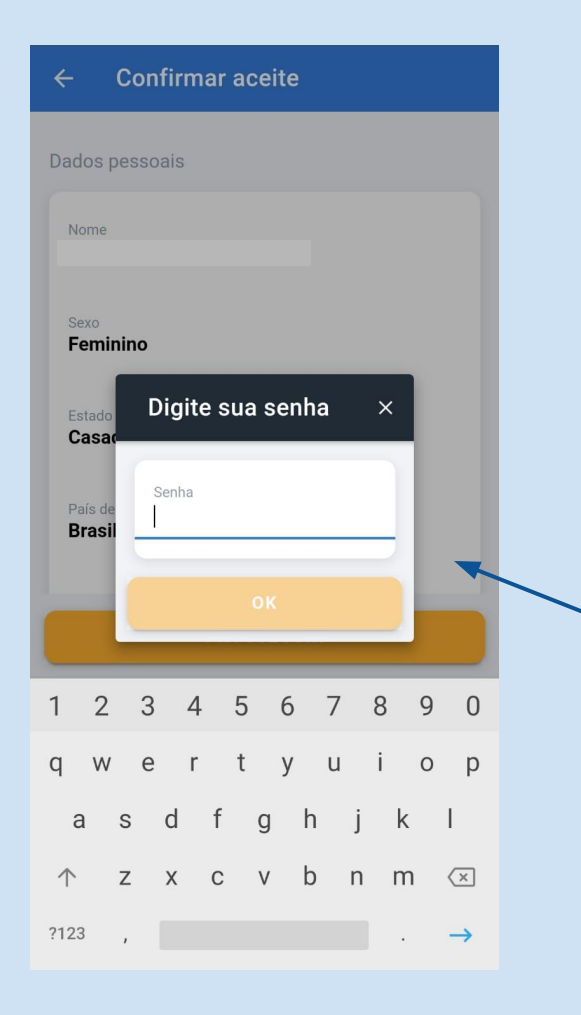

Para isso, digite a sua senha de acesso aos sistemas CAPES e, após, clique em "Ok"

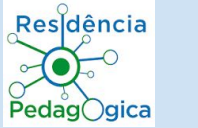

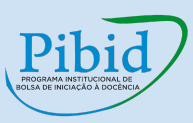

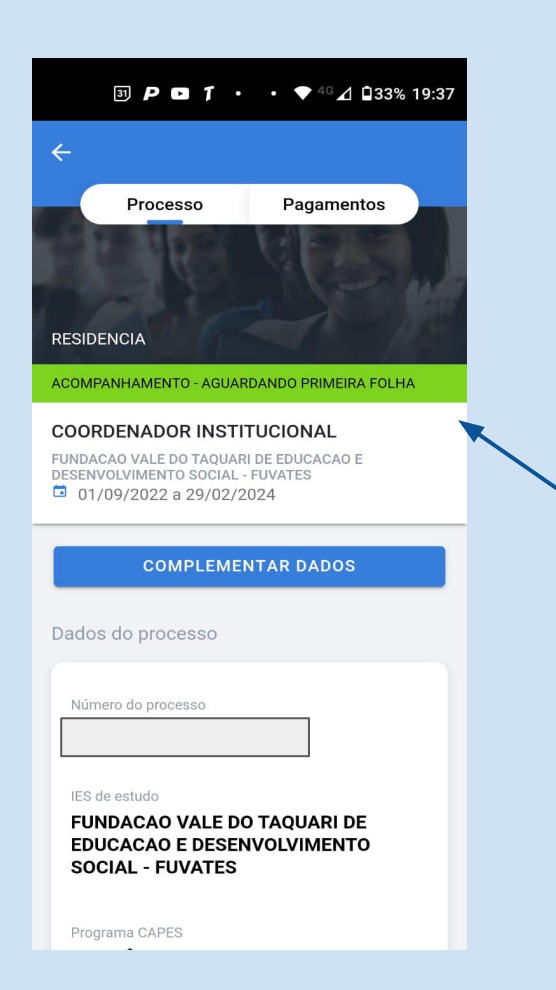

Ao final, aparecerá na tela inicial o recado "Acompanhamento aguardando primeira folha". Com esta mensagem, o processo está completo e a bolsa está implementada